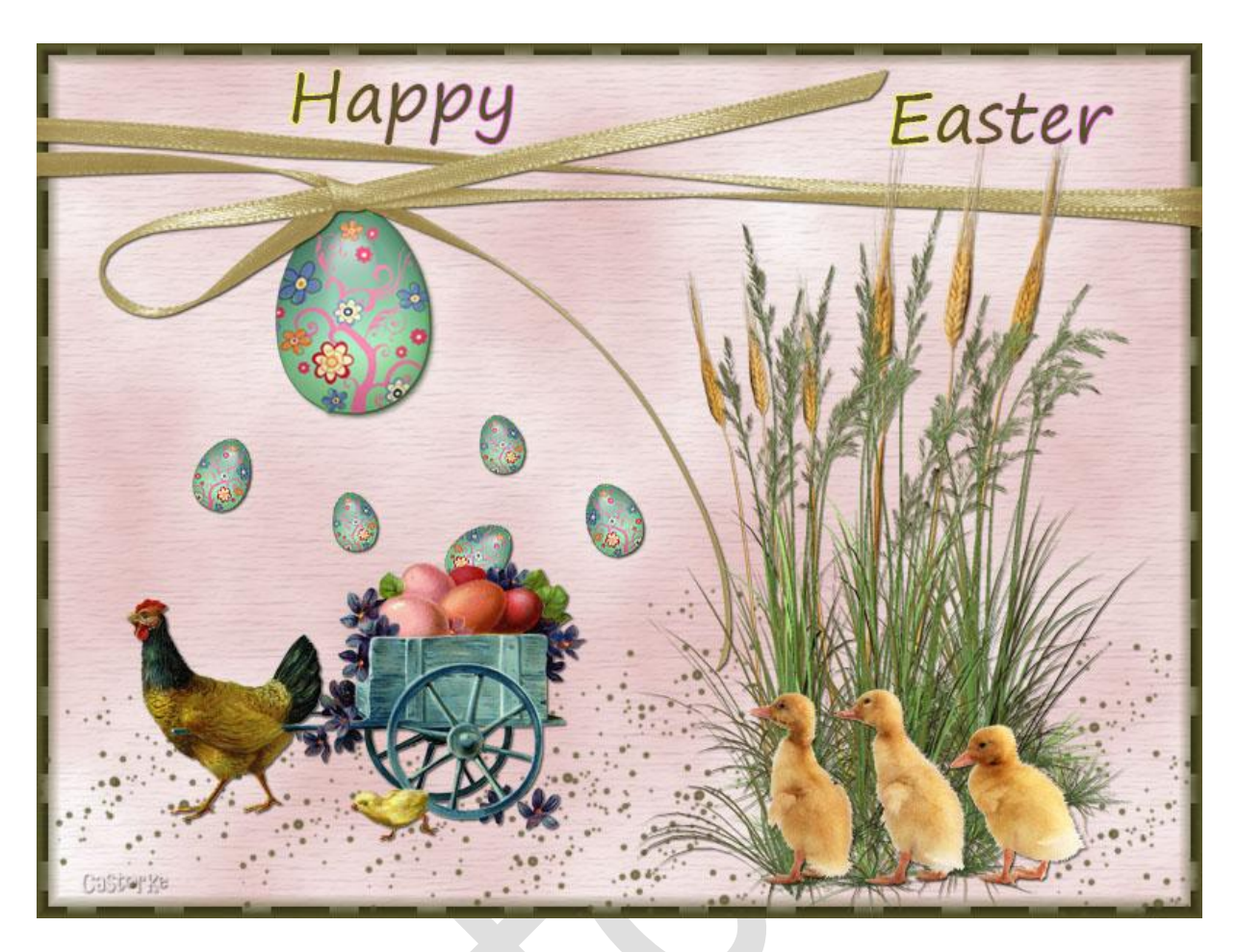

## PS\_pasen\_les4

Deze les is door mezelf geschreven en bedacht. Enige gelijkenis berust op louter toeval.

Is gemaakt met Photoshop CS6 extended.

Bedankt aan de tubeuze's en de Toelating.

Zonder hen zou het niet mogelijk zijn dat deze les tot stand kwam. Respecteer hun werk, gelieve dan ook niets aan de <u>tubes</u> en de <u>bestandsnaam</u> te veranderen.

De credits behoren tot de originele Artist of maker.

Materiaal: Tubes van : Cajoline scraps, paasei van Elly, Lilly

## <u>Materiaal</u>

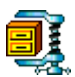

Zo dan beginnen we nu:

- 1. CTRL + N (open nieuwe afbeelding) Breedte 800 x Hoogte 600 ( wit).
- CTRL + SHIFT + N (nieuwe laag)
   Vul met kleur # ddafaf
- Filter/ Rendering/ wolken zie dat je voorgrondkleur op de roze kleur en de achtergrondkleur op wit staat.
   Laagstijl/ Schuine kant en relïef/ Structuur

| Zoek | metal_ | _4 |
|------|--------|----|
|------|--------|----|

|                          | Laags | stijl  |                |  |
|--------------------------|-------|--------|----------------|--|
| Structuur —<br>Elementen |       |        |                |  |
| Patroon:                 | - 5   | Herko  | mst magnetisch |  |
| Schaal:                  |       | 29 +51 | %<br>%         |  |

- CTRL + A (alles selecteren) Selecteren/ bewerken / omranden 15 CTRL + SHIFT + N (nieuwe laag) Vul met kleur #565328
- 5. Aktiveer laag 1

Laagstijl/ lijn zoek patroon geweven plat, zet overvloeimodus op donkere kleur, grootte 8

| Structuur Grootte: Grootte: Positie: Binnen Overvloeimodus: Donkerdere kleur Dekking: 100 % Vultype: Patr  Troon: Herkomst magnetisch                                                                                                    | N                               |  |
|----------------------------------------------------------------------------------------------------|---------------------------------|--|
| Grootte: The set of the set of th | Structuur                       |  |
| Positie: Binnen V<br>Overvloeimodus: Donkerdere kleur<br>Dekking: 100 %<br>Vultype: Patr V<br>Castor Ke<br>troon: To Herkomst magnetisch                                                                                                    | Grootte: 7                      |  |
| Overvloeimodus:     Donkerdere kleur       Dekking:     100 %       Vultype:     Patr       Vultype:     Patr       Castor Ke       troon:     Image: Castor Ke       Herkomst magnetisch                                                                                                    | Positie: Binnen V               |  |
| Vultype: Patr V<br>Troon: Herkomst magnetisch                                                                                                    |                                 |  |
| Vultype: Patr V<br>troon:                                                                                                    |                                 |  |
| Vultype: Patr V                                                                                                    |                                 |  |
| roon:                                                                                                    |                                 |  |
| troon: Herkomst magnetisch                                                                                                    | Castol.Re                       |  |
| troon: 📕 🖌 🖫 Herkomst magnetisch                                                                                                    | 121                             |  |
|                                                                                                    | roon: 🖬 👻 🖫 Herkomst magnetisch |  |
|                                                                                                    |                                 |  |

Noem deze laag structuur.

Open CAJ.SCR.FR. JOY.PAQ. 12
 CTRL + A, CTRL + C, ga naar je werk CTRL + V
 CTRL + T transformeer naar 80%

zet op zijn plaats. noem deze lag gras

- Open CAJ.SCR.FR. JOY.PAQ. 20
   CTRL + A, CTRL + C, ga naar je werk CTRL + V
   CTRL + T transformeer naar 18%
   Laag/ ordenen / naar achteren
   Verplaats zoals op het voorbeeld.
   Noem deze laag korenharen
- Dupliceer de laag.
   CTRL + T transformeer naar 90%
   Verplaats zoals op het voorbeeld.

Veeg het overtollige dat onder het gras uit komt weg.

 Ga naar lagenpallet en klik één voor één op de lagen van de struik terwijl je de shift toets ingedrukt houd. Nu zouden die drie lagen geselecteerd moeten zijn. Zie hieronder.

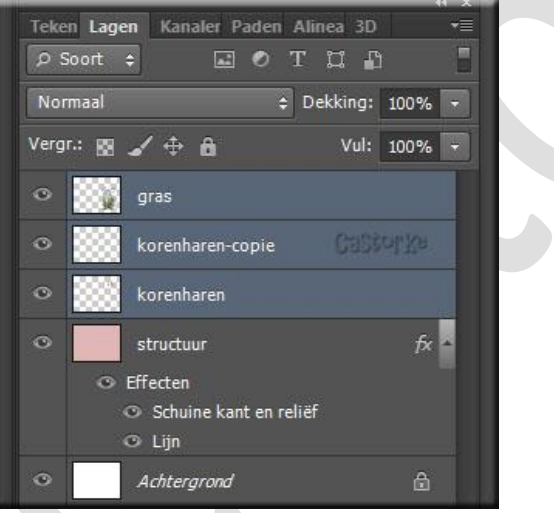

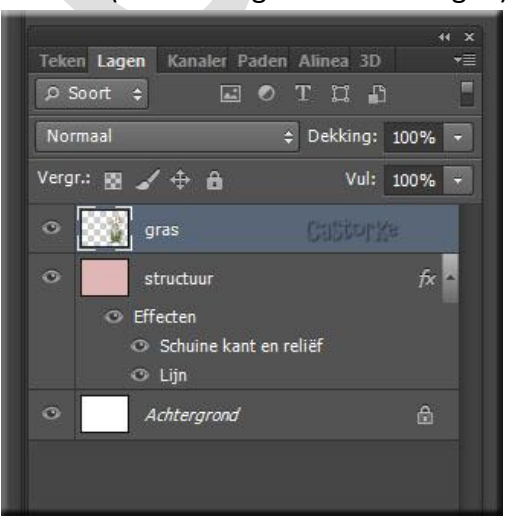

CTL + E (samenvoegen van deze lagen) Het lagenpallet ziet er nu zo uit.

## Laagstijl/ Slagschaduw

| iugschuduw —    |                  |         |                        |
|-----------------|------------------|---------|------------------------|
| Structuur       |                  |         |                        |
| Overvloeimodus: | Vermenigvuldigen |         | ~ <b></b>              |
| Dekking:        |                  | 50      | %                      |
| Hoek:           | ▲ 120 ° ▲        | Globale | e belichting gebruiker |
| Afstand:        |                  | 1       | рх                     |
| Spreiden: (     |                  | 0       | %                      |
| Grootte: (      | 5                | 0       | px                     |
|                 |                  |         |                        |
| Kwaliteit —     |                  |         |                        |

10. Open cajoline\_vintageeaster5\_5CTRL + A, CTRL + C, ga naar je werk CTRL + VCTRL + T transformeer naar 55%

Laagstijl/ Slagschaduw

| agschaduw —                                               |                  |              |                        |
|-----------------------------------------------------------|------------------|--------------|------------------------|
| Structuur —                                               |                  |              |                        |
| Overvloeimodus:                                           | Vermenigvuldigen |              | × 💶                    |
| Dekking:                                                  |                  | 75           | %                      |
| Hoek: (                                                   | • 120 • [•       | Globale      | e belichting gebruiken |
| Alstanu.                                                  | 9                | 1            |                        |
| - · · ·                                                   | -                | 1 (1)        | 2/0                    |
| Spreiden: 🧯                                               | 2                | U            |                        |
| Spreiden: (<br>Grootte: (                                 | s                | 2            | px                     |
| Spreiden: (<br>Grootte: (<br><b>Kwaliteit</b>             | <u> </u>         | 2            | px                     |
| Spreiden: (<br>Grootte: (<br><b>Kwaliteit</b><br>Contour: | Anti-z           | 2<br>aliased | px                     |

Noem deze laag kip

11. Aktiveer de laag structuur.

Open elly-easter3 CTRL + A, CTRL + C, ga naar je werk CTRL + V CTRL + T transformeer naar 65% Kopieer de laagstijl van de kip en plak op deze laag. Noem deze laag ei

Dupliceer deze laag, CTRL + T transformeer naar 35% Plaats naar keuze of zie het voorbeeld.

Dupliceer, CTRL + T transformeer naar 95% nog enkele malen en plaats naar keuze.

- 12. open CAJ.SCR.FR. JOY.PAQ. 24
  CTRL + A, CTRL + C, ga naar je werk CTRL + V
  CTRL + T transformeer naar 27%
  Laagstijl plakken (staat nog goed)
  Noem deze laag strik
- 13. Open CAJ.SCR.FR. JOY.PAQ. 19

CTRL + A, CTRL + C, ga naar je werk CTRL + V CTRL + T transformeer naar 12% Bewerken/ Transformatie/ Horizontaal omdraaien. Laagstijl plakken Laag/ Ordenen / op voorgrond. Noem deze laag kuikens.

14. Ga naar de laag structuur.

CTRL + SHIFT + N (nieuwe laag)

Aktiveer het penseel en zoek de brush 6 Grootte 123, Kleur #565328

## 15. Schrijf nu je tekst.

Ik gebruikte het font Segoe Print, grootte 48, kleur #565328 Laagstijl/ lijn - zoek verloop ultraviolet

| Ļ                                             | .aagstijl |                   |                  |    |
|-----------------------------------------------|-----------|-------------------|------------------|----|
| ijn                                           |           |                   |                  |    |
| Structuur —                                   |           |                   |                  |    |
| Grootte:                                      | 5         | - 1               |                  | px |
| Positie:                                      | Buiten 🗸  | Cas               | torks            |    |
| Overvloeimodus:                               | Normaal   |                   |                  | V  |
| Dekking:                                      |           | 2 10              | 0                | %  |
| Vultype: Verloop<br>erloop:<br>Stijl: Lineair |           | Omker<br>Uitlijne | ren<br>en met la | ag |
|                                               |           | branching         | _                |    |
| halont                                        | ~ 7       | 100               | 9/0              |    |

Plaats je naam of watermerk. Opslaan als .jpg

Zo dat was het dan.

Ben benieuwd naar je werk. Stuur het me in originele grootte.

Plaats ik het bij de andere werkjes.

Om ze te bekijken klik <u>HIER</u>.

Vermeld wel je naam, het lesnummer, titel en dat het in Ps gemaakt is. Succes !

Email

Vraagjes mag je me altijd <u>mailen...</u>.

Het is verboden deze les geheel of gedeeltelijk te kopiëren.

De lessen staan geregistreed bij TWI

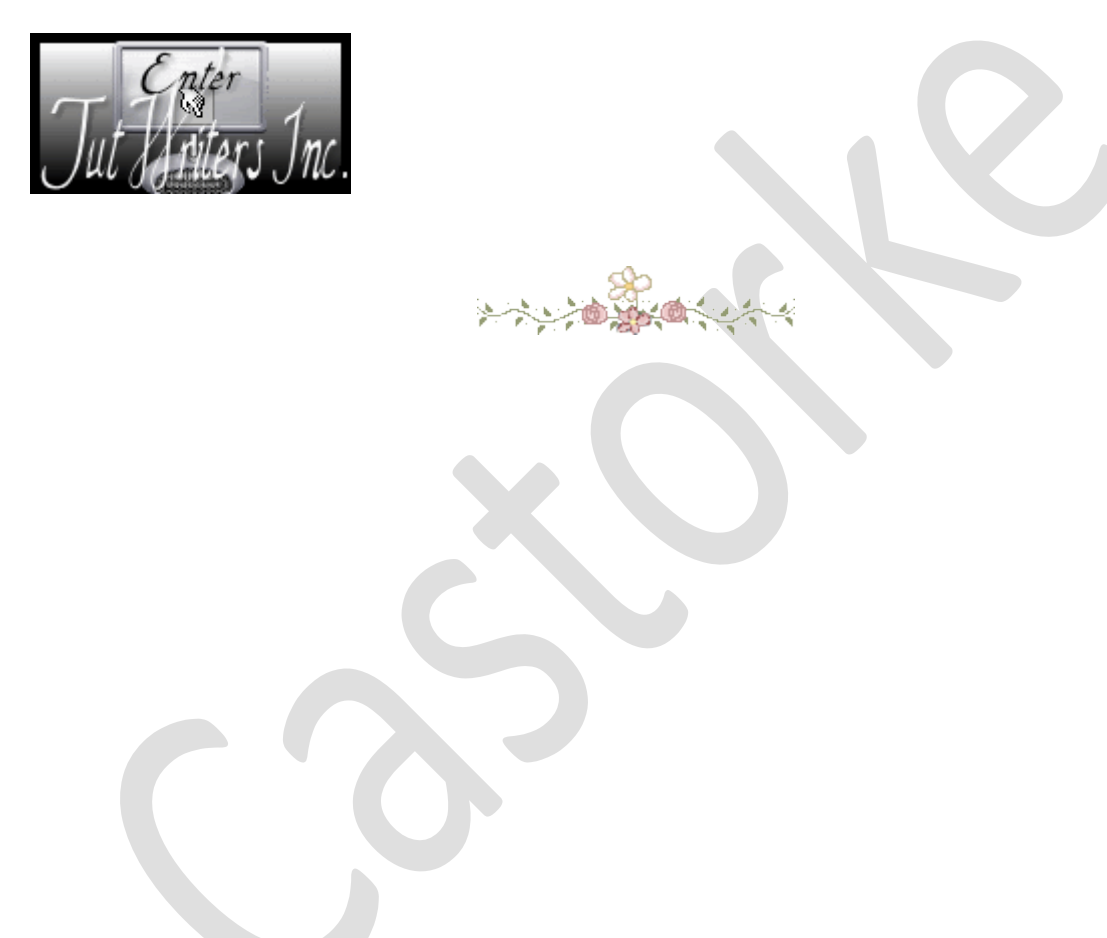